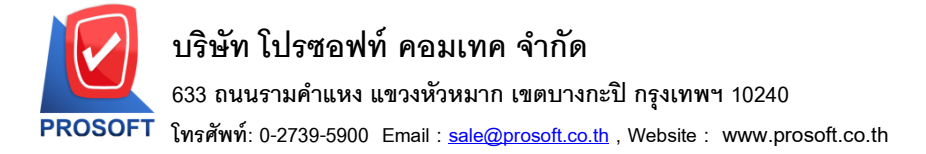

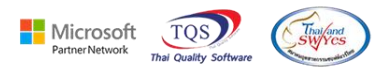

## ระบบ Accounts Payable

≽ ฟอร์มจ่ายชำระหนี้สามารถ Design เพิ่มแสดง Column ใบมัดจำเลขที่ที่มีการอ้างอิงมาทำรายการได้

1.เข้าที่ระบบ Accounts Payable > AP Data Entry > จ่ายชำระเจ้าหนึ่

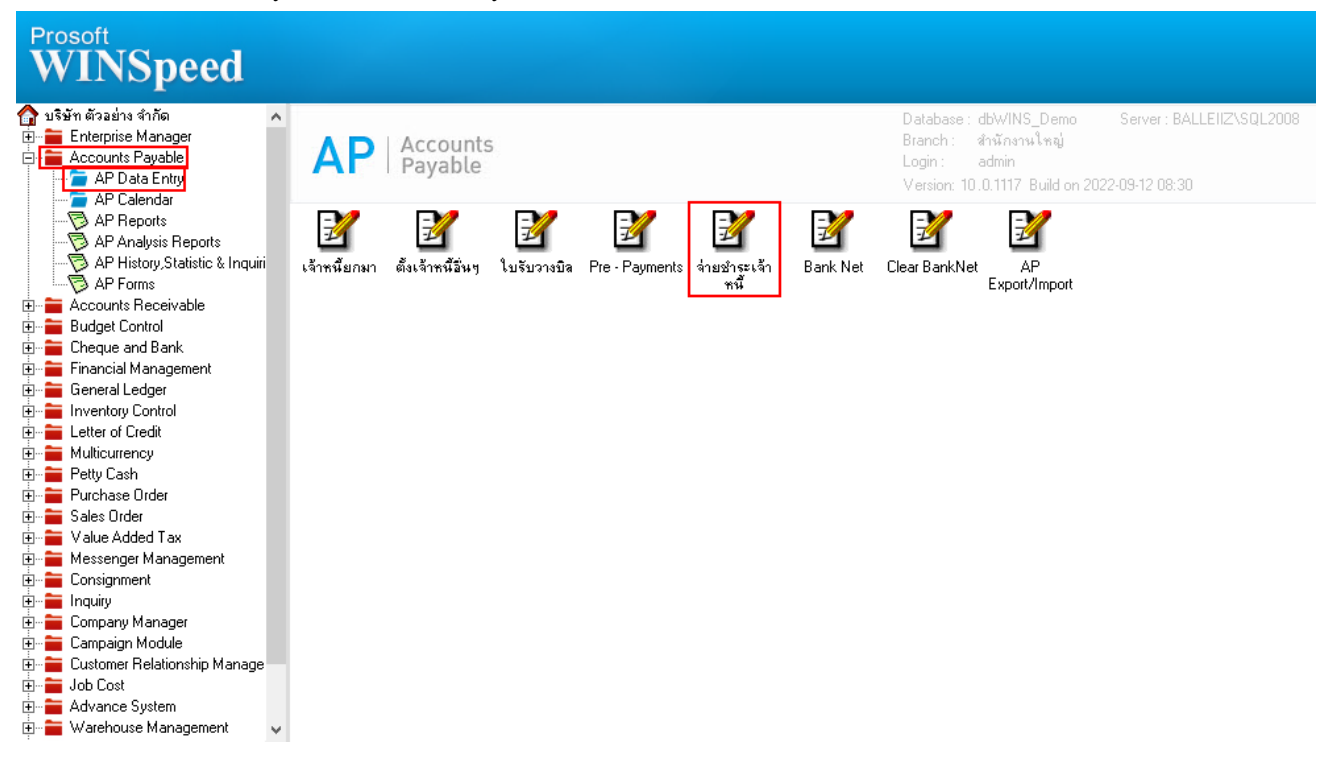

### 2.Find เอกสารที่ต้องการสั่งพิมพ์ > Print > เลือกฟอร์ม dr\_ap\_payvoucher

|   | 7 5 | Sele | ct Form                     |                                                  | ×                                                  |
|---|-----|------|-----------------------------|--------------------------------------------------|----------------------------------------------------|
| N | o.  | D    | ชื่อ Form                   | คำอธิบาย                                         | Form Path                                          |
|   |     | ¥.   | dr_ap_payvoucher            | ฟอร์มจ่ายชำระหน้                                 | C:\Program Files\Prosoft\WINSpeed\Forms\apform.pt  |
|   | 2   |      | dr_voucher_inv              | ฟอร์ม Voucher                                    | C:\Program Files\Prosoft\WINSpeed\Forms\glform.pbl |
|   | 3   |      | dr_hold_taxx_payx_payment_c | หนังสือรับรองการทักภาษี ณ ที่จ่าย (ไม่มีผู้กระท่ | C:\Program Files\Prosoft\WINSpeed\Forms\vtform.pb  |
|   | 1   |      | dr_holding_tax_pay_payment_ | หนังสือรับรองการหักภาษี ณ ที่จ่าย (มีผู้กระทำแ   | C:\Program Files\Prosoft\WINSpeed\Forms\vtform.pb  |
|   | 5   |      | dr_ap_payvoucher_deposit    | ฟอร์มจ่ายชำระหนี้(เงินมัดจำ)                     | C:\Program Files\Prosoft\WINSpeed\Forms\apform.pt  |
|   | 5   |      | dr_ap_payvoucher_tax_gpc    | test                                             | C:\Users\BaLLEii\Desktop\gpcform.pbl               |
|   |     |      |                             |                                                  |                                                    |
|   |     |      |                             |                                                  |                                                    |
|   |     |      |                             |                                                  |                                                    |
|   |     |      |                             |                                                  |                                                    |
|   |     |      |                             |                                                  |                                                    |
|   |     |      |                             |                                                  |                                                    |
|   |     |      |                             |                                                  | OK 🎵 OK                                            |

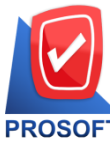

# บริษัท โปรซอฟท์ คอมเทค จำกัด

633 ถนนรามคำแหง แขวงหัวหมาก เขตบางกะปิ กรุงเทพฯ 10240

PROSOFT โทรศัพท์: 0-2739-5900 Email : <u>sale@prosoft.co.th</u> , Website : www.prosoft.co.th

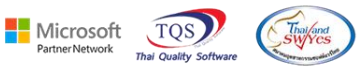

3.เลือก Icon Design

| - [Payments Voucher] |  |
|----------------------|--|
|----------------------|--|

| 🔝 Report Tool View Window Hel | p |
|-------------------------------|---|
|-------------------------------|---|

| 🍇 🎒 🧐                                                                        | 5 V 📓 🖄        |                                  |                |              |                                                                  | ▶ ¢N  ¶≣ ≣ |                 | Resi       | ize:   100% 🔄 | Zoom: 100% |  |
|------------------------------------------------------------------------------|----------------|----------------------------------|----------------|--------------|------------------------------------------------------------------|------------|-----------------|------------|---------------|------------|--|
|                                                                              |                |                                  |                |              |                                                                  |            |                 |            |               |            |  |
| DEMO                                                                         |                |                                  |                |              |                                                                  | สา         | ขาที่ออกใบกำกับ | เกาษี : ส่ | ไานักงานใหญ่  | หน้า 171   |  |
|                                                                              |                |                                  |                | บริษัท ตัวอ  | ย่าง                                                             | จำกัด      |                 |            |               |            |  |
| 2571/1 ซ.รามคำแหง 75 ถ.รามคำแหง แขวงหัวหมาก เขตบางกะปี กรงเทพฯ 10240         |                |                                  |                |              |                                                                  |            |                 |            |               |            |  |
| โทร. 0-2739-5900 โทรสาร 0-2739-5910 เลขประจำตัวผู้เสียภาษีอากร 1234567890123 |                |                                  |                |              |                                                                  |            |                 |            |               |            |  |
|                                                                              |                |                                  |                |              |                                                                  |            |                 |            |               |            |  |
|                                                                              |                |                                  |                |              |                                                                  |            | เลขที่เอ        | กสาร       | PV6509-000    | 01         |  |
|                                                                              |                |                                  |                |              |                                                                  |            | วันที่เอ        | กสาร       | 12/09/2565    |            |  |
| u y ă                                                                        |                |                                  |                |              | $\square$                                                        | । • • ४व   |                 | 10245      |               |            |  |
| รหสเจาหน<br>วันชี้ในสำลับ                                                    | fl-0001        |                                  |                |              | เลขประจำตัวผู้เสียภาษี 1504623898912 สาขา 12345<br>ชื่อเรื่องนี้ |            |                 |            |               |            |  |
| Description                                                                  |                |                                  |                |              | ของจากนี้ 2.55 การเรื่อมเพียวแก่เกิดจากดี<br>เลขที่ใบกำกับ       |            |                 |            |               |            |  |
|                                                                              |                | بدور والمحد والمحد والمحد والمحد | Juco Sund      | 9            | <u> </u>                                                         | 3          | 4               |            |               |            |  |
| JUNITER                                                                      | Id Utilatid 15 | ראו אינגעני.                     | ניו הניחו חינו | 1044094      | _                                                                | 10.110.00  | ง หวานเงน       | 8          | əmnində       | 8900 155   |  |
| 12/09/2565                                                                   | VC6509-00001   | 12/09/2565                       | VC6509-00001   | VC6509-00001 |                                                                  |            | 14,980.         | 00         | 14,980.00     | 14,980.00  |  |
|                                                                              |                |                                  |                |              |                                                                  |            |                 |            |               |            |  |
|                                                                              |                |                                  |                |              |                                                                  |            |                 |            |               |            |  |
|                                                                              |                |                                  |                |              |                                                                  |            |                 |            |               |            |  |
|                                                                              |                |                                  |                |              |                                                                  |            |                 |            |               |            |  |
|                                                                              |                |                                  |                |              |                                                                  |            |                 |            |               |            |  |
|                                                                              |                |                                  |                |              |                                                                  |            |                 |            |               |            |  |

#### 4.Click บวา Add... > Column

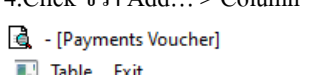

|          | - <b>A</b> \                           | だ 🎘 🏹 '      | 🖻 🖉 🔯                                                                 | <u>57</u>  2 | # #미 1                                                                   | ₽ 🖽      | 1 🕀   | ₽•  |                                                                                                   | Resiz        | ze: 100% 💌 | Zoom: 100% 💌 | [                     |  |
|----------|----------------------------------------|--------------|-----------------------------------------------------------------------|--------------|--------------------------------------------------------------------------|----------|-------|-----|---------------------------------------------------------------------------------------------------|--------------|------------|--------------|-----------------------|--|
| <u> </u> |                                        |              | 5                                                                     | 7            | 8                                                                        |          | 0 11  | uul | 12 13 14                                                                                          | 15           | 16 17 1    | 8 19 20      | <u><u><u></u></u></u> |  |
| 2<br>2   | DEMO                                   | ]            |                                                                       |              | สาขาที่ออกใบกำกับภาษี : สำนักงานใหญ่ หน้า i / i<br>บริษัท ตัวอย่าง จำกัด |          |       |     |                                                                                                   |              |            |              | 2                     |  |
| 3        |                                        |              | 2571/1 ช.รามคำแหง 75 ถ.รามคำแหง แขวงหัวหมาก เขตบางกะปี กรุงเทพฯ 10240 |              |                                                                          |          |       |     |                                                                                                   |              |            |              | - 3                   |  |
|          |                                        |              | <b>โทร</b> . 0-2739-5                                                 | 5900 Î       | โทรสาร 0-2739-5910 เลขประจำตัวผู้เสียภามีอากร 1234567890123              |          |       |     |                                                                                                   |              |            |              |                       |  |
| 4        |                                        | _            |                                                                       |              | Payments Voucher                                                         |          |       |     |                                                                                                   |              |            | 4            |                       |  |
| 5        |                                        |              |                                                                       |              | Insert row                                                               |          |       |     | เลขที่เอกสาว<br>เมษา                                                                              | 5 PV6509-000 | 001        | 5            |                       |  |
| 6        |                                        |              |                                                                       | _[           | Ad                                                                       | ld       |       | >   | Add Table                                                                                         |              | 2/09/2565  |              | <u> 6</u>             |  |
| 7        | รหัสเจ้าหนึ่                           | fl-0001      |                                                                       |              | Ed                                                                       | it       |       |     | Text                                                                                              |              | 12345      |              | 7                     |  |
| 8        | วันที่ไปกำกับ<br>Description           |              |                                                                       |              | Delete                                                                   |          |       | _   | Line<br>Compute                                                                                   |              |            |              |                       |  |
| 9        | วันที่เอกสาร เลขที่เอกสาร วันที่ใบกำกั |              | วันที่ใบกำกับ                                                         | ិបក          | Ali                                                                      | ign Obje | ct    | >   | Column<br>Picture <sig< th=""><th>nature&gt;</th><th>งเหลือ</th><th>ยอดชำระ</th><th>9</th></sig<> | nature>      | งเหลือ     | ยอดชำระ      | 9                     |  |
| 10       | 12/09/2565                             | VC6509-00001 | 12/09/2565                                                            | VC6505       | -00001                                                                   | VC6509-  | 00001 |     |                                                                                                   | 14,980.00    | 14,980.00  | 14,980.00    | 10                    |  |
| 11       |                                        |              |                                                                       |              |                                                                          |          |       |     |                                                                                                   |              |            |              | 11                    |  |

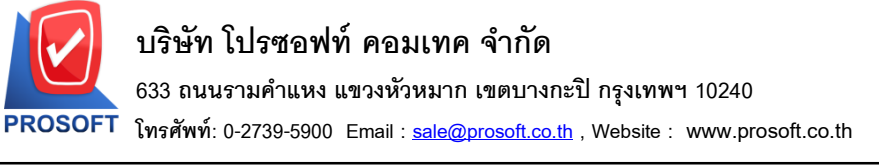

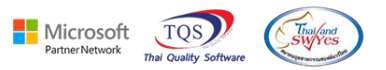

5.เลือก Column ที่ชื่อ AdvnNo\_1 : เลขที่ใบมัดจำแถวที่ 1 จากนั้นทำการจัดรูปแบบตัวอักษร ขนาดตัวอักษร ตามต้องการ ปรับ

ตำแหน่งให้ตามต้องการ > Click OK

| 🐚 Sele      | ct Column    |          |          |           |               |                   | $\times$  |
|-------------|--------------|----------|----------|-----------|---------------|-------------------|-----------|
| เลือก C     | olumn 🛛 🕭 ad | vnno_1:! |          |           |               |                   | •         |
| Band        | header       | •        | ชื่อ     | mycolum   | n_1           |                   |           |
| จัดวาง      | Left         | •        | Tag      |           |               |                   |           |
| ชอบ         | None         | •        | ฐปแบบ    | [general] |               |                   |           |
| Style       | Edit         | -        | ลักษร    | Angsana   | UPC (True Typ | oe) 💌             | 12        |
| กว้าง       | 100 ×        | 10       |          | Bold      | 🔲 Italic      | 🔲 <u>Underlir</u> | <u>ne</u> |
| <b>3</b> 33 | 100 Y        | 10       | 콃 Te>    | d 🖉       |               | สีพื้น            |           |
|             |              |          | Readings | ample     |               |                   |           |
|             |              |          |          |           |               |                   |           |
| <b>ў</b> ок | Close        |          |          |           | 🔲 พื้นหรั     | ล์งโปร่งใส (Tran  | isparent) |

6.เลือก Column ที่ชื่อ AdvnNo\_2 : เลขที่ใบมัดจำแถวที่ 2 จากนั้นทำการจัดรูปแบบตัวอักษร ขนาดตัวอักษร ตามต้องการ ปรับ ตำแหน่งให้ตามต้องการ > Click OK

| 🐚 Sele      | ct Column       |            |           |           |               |                   | ×         |
|-------------|-----------------|------------|-----------|-----------|---------------|-------------------|-----------|
| เลือก C     | olumn 🛛 🕭 a     | advnno_2:! |           |           |               |                   | •         |
| Band        | header          | •          | ชื่อ      | mycolumi  | n_2           |                   |           |
| จัดวาง      | Left            | -          | Tag       | l         |               |                   |           |
| ชอบ         | None            | -          | ฐปแบบ     | [general] |               |                   |           |
| Style       | Edit            | -          | ลักษร     | Angsana   | UPC (True Typ | oe) 💌             | 12        |
| กว้าง       | 100 ×           | 10         | Г         | Bold      | 🔲 Italic      | 🔲 <u>Underlir</u> | <u>1e</u> |
| <b>3</b> 33 | 100 Y           | 10         | 콃 Te>     | (t        |               | สีพื้น            |           |
|             |                 |            | Abadha 25 | umple     |               |                   |           |
| <b>у</b> ок | <b>∏</b> ±Close |            |           |           | 🔲 พื้นหลั     | ังโปร่งใส (Tran   | isparent) |

Ħ

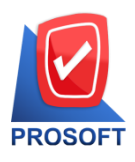

# บริษัท โปรซอฟท์ คอมเทค จำกัด

633 ถนนรามคำแหง แขวงหัวหมาก เขตบางกะปิ กรุงเทพฯ 10240

ิโทรศัพท์: 0-2739-5900 Email : <u>sale@prosoft.co.th</u> , Website : www.prosoft.co.th

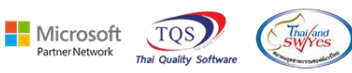

## 7. Click > Exit Design Mode เพื่อออกจากโหมด Design

- 🚊 [Payments Voucher]
- 💷 Table 🛛 Exit

| =   [                 |                                                                              | A \            | *  | 🎏 🔀                                                                   | 1 0            | * 마 * 1 1    | 🛱 🖽 🗓 🗄      | <b>⊕</b> 🗣                                                                |          |         | Re           | size: 10 | 0% 🔻 :       | Zoom: 100% 🖵 | ·   |  |  |  |
|-----------------------|------------------------------------------------------------------------------|----------------|----|-----------------------------------------------------------------------|----------------|--------------|--------------|---------------------------------------------------------------------------|----------|---------|--------------|----------|--------------|--------------|-----|--|--|--|
| ‡<br>چلين             | 1                                                                            | <mark>2</mark> | 3  | l <mark>4</mark>  l.                                                  | . <sup>5</sup> |              | 9 10         | 11<br>                                                                    | 12 1     | 3       | 14 15        | 16       | 17 1         | 8 19 20      | ۱ţ. |  |  |  |
| Γ                     |                                                                              |                |    |                                                                       |                |              |              |                                                                           | 1        | สาขาที่ | ออกใบกำกับกา | นี้ สำบั | ้องานใหญ่    | หบ้า เ∕ เ    | ٦   |  |  |  |
|                       | บริษัท ตัวอย่าง จำกัด                                                        |                |    |                                                                       |                |              |              |                                                                           |          |         |              |          |              |              |     |  |  |  |
|                       |                                                                              |                |    | 2571/1 ซ.รามคำแหง 75 ถ.รามคำแหง แขวงหัวหมาก เขตบางกะปี กรุงเทพฯ 10240 |                |              |              |                                                                           |          |         |              |          |              |              |     |  |  |  |
|                       | โทร. 0-2739-5900 โทรสาร 0-2739-5910 เลขประจำตัวผู้เสียภาษีอากร 1234567890123 |                |    |                                                                       |                |              |              |                                                                           |          |         |              |          |              |              |     |  |  |  |
|                       | _                                                                            |                |    |                                                                       |                |              | Payments     | Vouch                                                                     | ier      |         | เลขที่เอกส   | าร       | PV6509-00001 |              |     |  |  |  |
| วันที่เอกสาร 12/09/25 |                                                                              |                |    |                                                                       |                |              |              |                                                                           |          |         | 12/09/2565   | \$5      |              |              |     |  |  |  |
|                       | รหัส                                                                         | ขอ้าหนี้       |    | ก-0001                                                                |                |              |              | เลขประจำตัวผู้เสียภาษี 1504623898912 สาขา 12345                           |          |         |              |          |              |              | Ì   |  |  |  |
|                       | วันร์                                                                        | ที่ใบกำกับ     |    | 12/09/2565                                                            |                |              |              | ชื่อเจ้าหนี้ บริษัท แกรน อินเตอร์สเกล จำกัด<br>เลขที่ใบกำกับ Pv6s09-00001 |          |         |              |          |              |              |     |  |  |  |
|                       | Des                                                                          | cription       |    |                                                                       |                |              |              |                                                                           |          |         |              |          |              |              |     |  |  |  |
|                       |                                                                              |                |    |                                                                       |                |              |              | เลขที่ใบมัดจำ PE6509-00001                                                |          |         |              |          |              |              |     |  |  |  |
|                       |                                                                              |                |    |                                                                       |                |              |              | Ļ                                                                         |          | PE650   | 9-00002      |          |              |              | ų.  |  |  |  |
|                       | วัน                                                                          | ที่เอกสาร      | 1  | ลขที่เอกสาร                                                           | วันที่ใบกำกับ  | ใบกำกับภาษี  | ใบส่งของ     | 9                                                                         | ไบวางปิล |         | จำนวนเงิน    | ยอดเ     | ลงเหลือ      | ยอดชำระ      | Ì   |  |  |  |
|                       | 12/09                                                                        | 0/2565         | vc | 6509-00001                                                            | 12/09/2565     | VC6509-00001 | VC6509-00001 |                                                                           |          |         | 14,980.00    |          | 14,980.00    | 14,980.00    |     |  |  |  |
|                       |                                                                              |                |    |                                                                       |                |              |              |                                                                           |          |         |              |          |              |              |     |  |  |  |
|                       |                                                                              |                |    |                                                                       |                |              |              |                                                                           |          |         |              |          |              |              |     |  |  |  |
|                       |                                                                              |                |    |                                                                       | 1              |              | 1            |                                                                           |          |         |              |          |              | l            |     |  |  |  |

### 8.เลือก Tool > Save As Report...

| 🧃 - [Payment     | s Voucher]              |              |                                                                                                |                                        |            |     |       |                         |              |                |  |  |  |
|------------------|-------------------------|--------------|------------------------------------------------------------------------------------------------|----------------------------------------|------------|-----|-------|-------------------------|--------------|----------------|--|--|--|
| 🖭 Report 🔳       | ool View Window Help    |              |                                                                                                |                                        |            |     |       |                         |              |                |  |  |  |
| 🔍 🔬 🚍            | Sort                    | 📲 🗓 📾        | 3 😰 K                                                                                          | Þ 💠                                    | \$ \$      | % ⊟ | 00 🗖  | ×                       | Resize: 100% | ▼ Zoom: 100% ▼ |  |  |  |
|                  | Filter                  |              |                                                                                                |                                        |            |     |       |                         | -            |                |  |  |  |
|                  | Save As                 |              | ชายาที่ออลในลำลับอานี . ชำนักงานใหล่ หน้า                                                      |                                        |            |     |       |                         |              |                |  |  |  |
| DEM              | Save As Report          |              |                                                                                                |                                        |            |     |       |                         |              |                |  |  |  |
|                  | Save Report             |              | บรษท ตวอยาง จากด                                                                               |                                        |            |     |       |                         |              |                |  |  |  |
|                  | Manage Report           | คำแหง 75 ถ.: | แหง 75 ถ.รามดำแหง แขวงหัวหมาก เขตบางกะปี กรุงเทพฯ 10240                                        |                                        |            |     |       |                         |              |                |  |  |  |
|                  | Save As Excel           | )o โทรสาร (  | -2739-5910                                                                                     | ขประจำตัวผู้เสียภาษีอากร 1234567890123 |            |     |       |                         |              |                |  |  |  |
|                  | Excel                   |              | Payments Voucher                                                                               |                                        |            |     |       | ขที่เอกล                | PV6509-00    | 001            |  |  |  |
|                  | Export !                |              |                                                                                                |                                        |            |     |       | วันที่เอกสาร 12/09/2565 |              |                |  |  |  |
| ( and the second | Import !                | <u> </u>     |                                                                                                |                                        | ula da Kai | X.d |       |                         |              |                |  |  |  |
| วทสเง<br>รับชื่อ | Font                    |              | โลขบระจำหามูแลยภาษ 1504623898912 สาขา 12545<br>ชื่อเรื่องขึ้น เครื่อง และหาวินเตอร์ชนอง อ้าอัด |                                        |            |     |       |                         |              |                |  |  |  |
| Descri           | Design                  | -            | เลขที่ใบกำกับ PV6509-00001<br>เลขที่ใบกำกับ PV6509-00001<br>เลขที่ใบบัดจำ PE6509-00001         |                                        |            |     |       |                         |              |                |  |  |  |
|                  | Select Column           |              |                                                                                                |                                        |            |     |       |                         |              |                |  |  |  |
|                  | Hide Report Header      |              | PE6509-00002                                                                                   |                                        |            |     |       |                         |              |                |  |  |  |
|                  | Coloulator              |              |                                                                                                |                                        |            |     |       |                         |              |                |  |  |  |
| วันที่เอ         | Calculator              | ใบกำกับภาษี  | ใบส่งๆ                                                                                         | 094                                    | ใบวาง      | ปิล | จำนวน | จีน                     | ยอดคงเหลือ   | ยอดชำระ        |  |  |  |
| 12/09/2565       | VC6509-00001 12/09/2565 | VC6509-00001 | VC6509-00                                                                                      | 001                                    |            | T   | 14    | ,980.00                 | 14,980.00    | 14,980.00      |  |  |  |
|                  |                         |              |                                                                                                |                                        |            |     |       |                         |              |                |  |  |  |
|                  |                         |              |                                                                                                |                                        |            |     |       |                         |              |                |  |  |  |

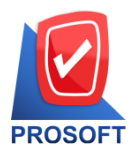

633 ถนนรามคำแหง แขวงหัวหมาก เขตบางกะปิ กรุงเทพฯ 10240

ิโทรศัพท์: 0-2739-5900 Email : <u>sale@prosoft.co.th</u> , Website : www.prosoft.co.th

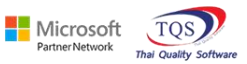

Thai/and

9.เลือก Library ที่ต้องการบันทึกฟอร์ม > ตั้งชื่อฟอร์มในช่อง Report Name > OK

| 🐚 Save Report                                         | ×                    | ( |
|-------------------------------------------------------|----------------------|---|
| 1. Path<br>C:\Program Files (x86)\Prosoft\WINSpeed\Us | Jser_report\         |   |
| 2. my_report.pbl                                      |                      |   |
| Create New Library                                    | 3. Report name       |   |
| Path                                                  | dr_ap_payvoucher_new |   |
| Name                                                  | <u>``#</u>           |   |
| 4.<br>♥ OK ↓Close                                     |                      |   |

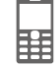